### Organisation de l'interface GroupRates 🛛 💆 ResLynx

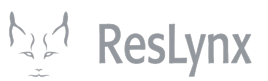

Ce tutoriel détaille l'organisation générale de l'interface GroupRates. C'est ici que vous apprendrez : (1) comment est organisée la plateforme et (2) ce à quoi servent chacune de ses sections.

Voici la page d'accueil de GroupRates, à laquelle vous aboutirez à toutes vos connexions. La plateforme GroupRates vous permet de gérer toutes les composantes d'un voyage de groupe et est organisée par composante. Le menu de gauche est le menu général de GroupRates. C'est à partir de celui-ci que vous aurez accès aux différentes fonctionnalités.

Les quatre premières options vous permettent de configurer les utilisateurs de votre plateforme GroupRates, d'importer des dossiers et de consulter vos réservations (rectangle rouge).

Les prochaines options à gauche (rectangle vert) représentent les « ingrédients » de vos forfaits. Afin de pouvoir créer des forfaits, vous devrez créer dans chacune de ces options vos propres éléments. La plateforme étant entièrement personnalisable, vous êtes responsables d'assurer la création de ces « ingrédients ».

|                                                                                                    |                   |                             |            | Protil       | Deconnexion |      |
|----------------------------------------------------------------------------------------------------|-------------------|-----------------------------|------------|--------------|-------------|------|
|                                                                                                    | Utilisateurs      |                             |            |              |             |      |
|                                                                                                    | Ajouter Utilisa   | ateur                       |            |              |             |      |
| ilisateurs                                                                                                    |                   |                             |            | Rechercher : |             |      |
| nport                                                                                                    | Actions           | Nom                         | Courriel   | Туре         | e d'accès   |      |
| servations                                                                                                    | a - 🗊             | grouprates                  | grouprates | supe         | eradmin     |      |
|                                                                                                    |                   |                             |            |              |             |      |
| omotions                                                                                                    |                   |                             |            |              |             |      |
|                                                                                                    |                   |                             |            |              |             |      |
| estinations                                                                                                    |                   |                             |            |              |             |      |
| estinations<br>ccompagnateurs                                                                                               |                   |                             |            |              |             |      |
| estinations<br>ccompagnateurs<br>ccupations                                                                                 |                   |                             |            |              |             |      |
| estinations<br>coompagnateurs<br>coupations<br>prtions terrestres                                                           |                   |                             |            |              |             |      |
| estinations<br>compagnateurs<br>ccupations<br>ortions terrestres<br>pints                                                   | Affichage de l'él | lément 1 à 7 sur 7 éléments | 5          | Précé        | ident 1 Sui | ivar |
| estinations<br>ecompagnateurs<br>ecupations<br>prions terrestres<br>prints<br>embarquements                                 | Affichage de l'él | lément 1 à 7 sur 7 éléments | 5          | Précé        | ident 1 Sui | ivar |
| estinations<br>ccompagnateurs<br>ccupations<br>ortions terrestres<br>pints<br>embarquements<br>putes                        | Affichage de l'él | lément 1 à 7 sur 7 éléments | 5          | Précé        | ident 1 Sui | ivar |
| estinations<br>eccupagnateurs<br>eccupations<br>portions terrestres<br>points<br>embarquements<br>poutes<br>exes            | Affichage de l'él | lément 1 à 7 sur 7 éléments | 5          | Précé        | ident 1 Sui | ivar |
| estinations<br>ecompagnateurs<br>ecoupations<br>ortions terrestres<br>oints<br>embarquements<br>outes<br>xes<br>ournisseurs | Affichage de l'él | lément 1 à 7 sur 7 éléments | 5          | Précé        | ident 1 Sui | ivar |

1

2 Viennent ensuite vos forfaits en tant que tel (rectangle orange). C'est à partir de ces différents menus que vous pourrez créer, gérer, modifier et supprimer vos forfaits de voyage.

| Routes             | Utilisateurs       |                        |          |                     |
|--------------------|--------------------|------------------------|----------|---------------------|
| Taxes              | Ajouter Utilisat   | teur                   |          |                     |
| Fournisseurs       |                    |                        |          | Rechercher :        |
| Équipements        |                    |                        |          |                     |
| Places             | Actions            | Nom                    | Courriel | Type d'acces        |
| Groupes            |                    |                        |          |                     |
| Forfaits           |                    |                        |          |                     |
| Circuits           |                    |                        |          |                     |
| Croisieres         |                    |                        |          |                     |
| Destination Soleil |                    |                        |          |                     |
| Sejours            |                    |                        |          |                     |
| Séjour excursion   |                    |                        |          |                     |
| Thématique         |                    |                        |          |                     |
| Voyages découverte |                    |                        |          |                     |
| Vlarketing         | Affichage de l'élé | ément 1 à 7 sur 7 élém | nents    | Précédent 1 Suivant |
| Déviations         |                    |                        |          |                     |
| Devises            |                    |                        |          |                     |
| Départements       |                    |                        |          |                     |
| Cours démontemente |                    |                        |          |                     |

Finalement (rectangle bleu) suivent d'autres options de gestion.

La section **utilisateurs** vous permet de créer de nouveaux utilisateurs, de gérer les accès de vos utilisateurs et de supprimer d'anciens utilisateurs.

| Grouprates LYX                         |                                   |                          |          | Profil Déconnexion FR v |
|----------------------------------------|-----------------------------------|--------------------------|----------|-------------------------|
| Configurations de<br>compte<br>Comptes | Utilisateurs<br>Ajouter Utilisate | Jur                      |          |                         |
| Utilisateurs                           |                                   |                          |          | Rechercher :            |
| Import                                 | Actions                           | Nom                      | Courriel | Type d'accès            |
| Réservations                           |                                   |                          |          |                         |
| Promotions                             |                                   |                          |          |                         |
| Destinations                           |                                   |                          |          |                         |
| Accompagnateurs                        |                                   |                          |          |                         |
| Occupations                            |                                   |                          |          |                         |
| Portions terrestres                    |                                   |                          |          |                         |
| Points<br>d'embarquements              | Affichage de l'élé                | ment 1 à 7 sur 7 élément | s        | Précédent 1 Suivant     |
| Routes                                 |                                   |                          |          |                         |
| Taxes                                  |                                   |                          |          |                         |
| Fournisseurs                           |                                   |                          |          |                         |
| Équipements                            |                                   |                          |          |                         |
| Disess                                 |                                   |                          |          |                         |

3

La section **import** vous permet d'importer et de mettre à jour vos forfaits par le biais d'un fichier XML, vous pouvez aussi automatiquement mettre à jour vos forfaits.

| Grouprates LYX                 |                                                            | Profil | Déconnexion | FR ~ |
|--------------------------------|------------------------------------------------------------|--------|-------------|------|
| Configurations de compte       | Mise à jour des forfaits                                   |        |             |      |
| Comptes<br>Utilisateurs        | Mise à jour automatique des forfaits<br>Mettre à jour      |        |             |      |
| Import<br>Réservations         | Mise à jour des forfaits via un fichier XML<br>Fichier XML |        |             |      |
| Promotions                     | Importer et meti                                           |        |             |      |
| Accompagnateurs<br>Occupations |                                                            |        |             |      |
| Portions terrestres            |                                                            |        |             |      |
| d'embarquements<br>Routes      |                                                            |        |             |      |
| Taxes                          |                                                            |        |             |      |
| Équipements                    |                                                            |        |             |      |

4

#### La section **réservations** comprend l'ensemble de vos réservations. Vous pouvez ici consulter vos réservations, les rechercher grace à différents filtres, et même les exporter.

| Grouprates LYX            |                                 |                |                  |                    | Prot       | fil Déconne  | exion FR |
|---------------------------|---------------------------------|----------------|------------------|--------------------|------------|--------------|----------|
| Configurations de         | Liste de réservations           |                |                  |                    |            |              |          |
| Compte                    | Statut Type                     | Réservation du | Réservation      | au Date de c       | lépart Da  | te de retour |          |
| Utilisateurs              | Département                     | Nom            | с                | ode de produit     | B2B/B2C    |              |          |
| Import                    | Tous                            | Tous           | •                | Tous 🔻             | T          |              |          |
| Réservations              | Rechercher Ex                   | porter         |                  |                    |            |              |          |
| Promotions                |                                 |                |                  |                    |            |              |          |
| Fioriodolis               |                                 |                |                  |                    | Rechercher | :            |          |
| Destinations              | Locator Statut                  | B2B/B2C Date   | Nom (            | Code Départ        | Retour     | Paxs         | Type     |
| Accompagnateurs           |                                 |                | lonnéo dianonihi |                    |            |              |          |
| Occupations               |                                 | Aucune         | ionnee disponibi | le dans le tableau |            |              |          |
| Portions terrestres       | Affichage de l'élément 0 à 0 su | ur 0 élément   |                  |                    |            | Précédent    | Suivant  |
| Points<br>d'embarquements |                                 |                |                  |                    |            |              |          |
| Routes                    |                                 |                |                  |                    |            |              |          |
| Taxes                     |                                 |                |                  |                    |            |              |          |
| Fournisseurs              |                                 |                |                  |                    |            |              |          |
| Équipements               |                                 |                |                  |                    |            |              |          |
| Discourse                 |                                 |                |                  |                    |            |              |          |

La section **promotion** vous permet de créer, gérer, modifier et supprimer les promotions que vous souhaitez ajouter à vos forfaits. Par exemple, offrir un certain pourcentage de rabais pour une réservation hâtive ou créer une promotion estivale, etc.

| Grouprates LYX                             |              |                                  |                                       |                     |        |             | Profil Déc      | connexion FR ~  |
|--------------------------------------------|--------------|----------------------------------|---------------------------------------|---------------------|--------|-------------|-----------------|-----------------|
| Configurations de compte                   | Promotio     | ns                               |                                       |                     |        |             |                 |                 |
| Comptes                                    | Ajouter Pro  | omotion                          |                                       |                     |        |             |                 |                 |
| Utilisateurs                               |              |                                  |                                       |                     |        | Red         | chercher :      |                 |
| Import<br>Béservations                     | Actions      | Nom                              | Description                           | Code                | Valeur | Nb<br>jours | Nb<br>passagers | Par<br>passager |
| Promotions                                 | 🥒 - 🔟        | Réservez<br>tôt!                 |                                       |                     | 150\$  | 175         | 1               | Oui             |
| Destinations                               | <b>/</b> - 🔟 | Rabais<br>Explore<br>Québec      | Rabais Explore<br>Québec              | RABAISEXPLOREQUEBEC | 25%    | 0           | 0               | Non             |
| Accompagnateurs<br>Occupations             | <i>₫</i> - 🔟 | Membre<br>de la<br>FADOQ         | Rabais de \$ 10<br>pour les<br>membre |                     | 10\$   | 0           | 0               | Oui             |
| Portions terrestres Points d'embarquements | <i>₫</i> - 🔟 | Réservez<br>d'avance<br>2 mois ! | Rabais offert<br>lorsque séjour<br>r  | DA2                 | 20%    | 20          | 0               | Oui             |
| Routes                                     | Affichage de | l'élément 1 à                    | 1 4 sur 4 éléments                    |                     |        |             | Précédent       | 1 Suivant       |
| Taxes                                      |              |                                  |                                       |                     |        |             |                 |                 |
| Fournisseurs                               |              |                                  |                                       |                     |        |             |                 |                 |
| Équipements                                |              |                                  |                                       |                     |        |             |                 |                 |
| Places                                     |              |                                  |                                       |                     |        |             |                 |                 |
|                                            |              |                                  |                                       |                     |        |             |                 |                 |

#### 7 La section destinations est importante puisque chaque forfait dans GroupRates doit comprendre une destination. C'est ici que vous pouvez ajouter, modifier ou supprimer vos destinations.

| Grouprates LYX      |                     |                                    |      | Profil       | Déconnexion FR v |
|---------------------|---------------------|------------------------------------|------|--------------|------------------|
| Configurations de   | Destinations        |                                    |      |              |                  |
| compte              | Ajouter Destination | 1                                  |      |              |                  |
| Comptes             |                     | -                                  |      |              |                  |
| Utilisateurs        |                     |                                    |      | Rechercher : |                  |
| Import              | Actions             | Nom                                | Code | Latitude     | Longitude        |
| Réservations        | N - 🔟               | New York                           | JFK  | 0.00000000   | 0.0000000        |
|                     | N - 🔟               | Ile Maurice                        | MRU  | 0.00000000   | 0.00000000       |
| Promotions          | a 🖉 - 🔟             | Portugual                          | LIS  | 0.00000000   | 0.0000000        |
| Destinations        | er - 🔟              | Creel                              | CUU  | 0.00000000   | 0.0000000        |
| Accompagnateurs     | <i>∂</i> - 🔟        | Los Mochis                         | LMM  | 0.00000000   | 0.0000000        |
| Occupations         | a - 🗊               | Nashville et Graceland             | BNA  | 0.00000000   | 0.0000000        |
| Portions terrestres | N - 🔟               | Equateur                           | UIO  | 0.00000000   | 0.0000000        |
| Points              | a - 🗊               | Stockholm                          | ARN  | 0.0000000    | 0.0000000        |
| d'emparquements     | ar - 🔟              | Gothenburg-Landvetter Airport      | GOT  | 0.00000000   | 0.0000000        |
| Routes              | a - 🗊               | Stockholm Arlanda Airport          | ARN  | 0.00000000   | 0.0000000        |
| Taxes               | a - 🗊               | Erbil International Airport        | EBL  | 0.00000000   | 0.0000000        |
| Fournisseurs        | a - 🗊               | Sulaymaniyah International Airport | ISU  | 0.00000000   | 0.0000000        |
| Équipements         | <b>/</b> - 🔟        | MIAMI                              | MIA  | 0.00000000   | 0.0000000        |
| Discos              | ۵ 🚓                 |                                    | 10/0 | 0.0000000    | ~ ~~~~~          |

La section **accompagnateurs** vous permet de créer, modifier et supprimer les accompagnateurs de vos forfaits de groupes. Vous pouvez leur attribuer une langue comme une photo de profil et une description personnalisée.

| Grouprates LYX            |                    |                        |             | Profil       | Déconnexion  | FR ~ |
|---------------------------|--------------------|------------------------|-------------|--------------|--------------|------|
| Configurations de         | Accompagna         | ateurs                 |             |              |              |      |
| Comptes                   | Ajouter Accom      | pagnateur              |             |              |              |      |
| Utilisateurs              |                    |                        |             | Rechercher : |              |      |
| Import                    | Actions            | Nom                    | Description | Langues      |              |      |
| Réservations              |                    |                        |             |              |              |      |
| Promotions                |                    |                        |             |              |              |      |
| Destinations              |                    |                        |             |              |              |      |
| Accompagnateurs           |                    |                        |             |              |              |      |
| Occupations               |                    |                        |             |              |              |      |
| Portions terrestres       |                    |                        |             |              |              |      |
| Points<br>d'embarquements |                    |                        |             |              |              |      |
| Routes                    |                    |                        |             |              |              |      |
| Taxes                     | Affichage de l'élé | ément 1 à 9 sur 9 élén | nents       | Préc         | édent 1 Suiv | ant  |
| Fournisseurs              |                    |                        |             |              |              |      |
| Équipements               |                    |                        |             |              |              |      |
| Diagon                    |                    |                        |             |              |              |      |

La section **occupations** vous permet de créer les types d'occupations que vous utiliserez dans vos forfaits. Vous pouvez y détailler l'âge des occupants, le nombre de passagers, le type de passager, etc.

| Grouprates LYX           |                    |                     |             |         | Profil       | Déconnexion | FR ~ |
|--------------------------|--------------------|---------------------|-------------|---------|--------------|-------------|------|
| Configurations de compte | Occupations        |                     |             |         |              |             |      |
| Comptes                  | Ajouter Occupation | n -                 |             |         |              |             |      |
| Utilisateurs             | Status             |                     |             |         |              |             |      |
| Import                   |                    |                     |             |         | Rechercher : |             |      |
| Réservations             |                    |                     |             |         | Nb           | Type de     |      |
| -                        | Actions            | Nom                 | Description | Âge     | passagers    | passager    |      |
| Promotions               | 🖉 - 🔟              | Simple              |             | 18 à 99 | 1            | ADT         |      |
| Destinations             | ar - 🔟             | Double              |             | 16 à 99 | 2            | ADT         |      |
| Accompagnateurs          | 🥒 - 🔟              | Par personne        |             | 1 à 99  | 1            | ADT         |      |
| Occupations              | a - 🗊              | Single              |             | 0 à 99  | 1            | ADT         |      |
| Portions terrestres      | N - 🔟              | Simple              |             | 21 à 99 | 1            | ADT         |      |
| Points                   | N - 🔟              | Double              |             | 21 à 99 | 2            | ADT         |      |
| d'embarquements          | de - 🔟             | Triple              |             | 18 à 99 | 3            | ADT         |      |
| Routes                   | ar - 🔟             | Quadruple           |             | 18 à 99 | 4            | ADT         |      |
| Taxes                    | a - 🗊              | Simple              |             | 18 à 99 | 1            | ADT         |      |
| Fournisseurs             | a - 🗊              | Double              |             | 18 à 99 | 2            | ADT         |      |
| Équipements              | a - 🗊              | Enfant              |             | 2 à 3   | 1            | CHD         |      |
| Discos                   | A 📅                | Oliocada par adulta |             | 15 2 00 | 4            | ADT         |      |

**10** Dans l'interface GroupRates, **portions terrestres** réfère aux types de cabines, de chambres ou d'hébergements qui seront utilisés dans vos forfaits. Par exemple, vous pouvez créer une catégorie balcon pour une croisière, king pour une chambre d'hôtel, etc. Ces appellations sont laissées à votre discrétion. Utilisez cette section pour les créer, modifier, gérer et supprimer.

| Grouprates LYX                 |                 |                             |                        |       |               |          | Profil    | Déconnexion | FR ~ |
|--------------------------------|-----------------|-----------------------------|------------------------|-------|---------------|----------|-----------|-------------|------|
| Configurations de              | Portions terre  | estres                      |                        |       |               |          |           |             |      |
| compte<br>Comptes              | Ajouter Portion | terrestre                   |                        |       |               |          |           |             |      |
| Utilisateurs                   | Status          |                             |                        |       |               |          |           |             |      |
| Import                         |                 |                             |                        |       |               | Rech     | nercher : |             |      |
| Réservations                   |                 |                             |                        |       | Туре          |          |           |             |      |
| <b>D</b>                       | Actions         | Nom                         | Description            | Hôtel | d'hébergement | Capacité | Fourniss  | seur Image  | •    |
| Promotions                     | (Ľ) - 🥒 - 🔟     | Alcoba<br>Dbl vue<br>mer    |                        | Oui   | Chambres      | 3        |           |             |      |
| Accompagnateurs<br>Occupations | 🗘 - 🥒 - 🛍       | Alcoba<br>Dbl vue<br>mer Al |                        | Oui   | Chambres      | 2        |           |             |      |
| Portions terrestres            | 🗘 - 🧪 - 🔟       | Alcoba<br>KING Al           |                        | Oui   | Chambres      | 4        |           |             |      |
| Points<br>d'embarquements      | 🗘 - 🧪 - 🛍       | Balcon<br>(cat. BA)         |                        | Oui   | Cabine        | 2        |           |             |      |
| Routes                         | 🗘 - 🥒 - 🔟       | Billet                      |                        | Non   | Aucun         | 1        |           |             |      |
| Taxes<br>Fournisseurs          | (C) - 🥒 - 🛍     | Cabine<br>Balcon            |                        | Oui   | Cabine        | 3        |           |             |      |
| Équipements                    | 0 - 🥒 - 🔟       | Cabine<br>balcon            | (BB): TARIF DU<br>JOUR | Oui   | Cabine        | 2        |           |             |      |
| Diagon                         |                 |                             |                        |       |               |          |           |             |      |

Dans GroupRates, **points d'embarquements** réfère aux points de départ de vos forfaits. De quel lieu partent vos forfaits, où exactement faut-il retrouver vos accompagnateurs, etc. Vous pouvez créer, modifier et gérer vos points d'embarquements à partir de cette section. **NB: si possible, il est préférable d'employer un code officiel pour référer à vos points d'embarquements (par exemple, YUL pour l'Aéroport de Montréal).** 

| Grouprates LYX            |                   |                          |                                    |      | Profil Dé   | connexion FR ~ |
|---------------------------|-------------------|--------------------------|------------------------------------|------|-------------|----------------|
| Configurations de         | Points d'emba     | rquements                |                                    |      |             |                |
| Comptes                   | Ajouter Point d'e | mbarquement              |                                    |      |             |                |
| Utilisateurs              | Status            |                          |                                    |      |             |                |
| Import                    |                   |                          |                                    | Rech | nercher :   |                |
| Réservations              | Actions           | Nom                      | Description                        | Code | Latitude    | Longitude      |
| Promotions                | de - 🔟            | Coteau-du-Lac            | Stationnement du Provigo           |      | 45.29751400 | -74.17854500   |
| Destinations              | d - 🛈             | Salaberry-de-valleyfield | Stationnement du Bureau en<br>Gros |      | 45.27087200 | -74.12900100   |
| Accompagnateurs           | ar - 🔟            | Départ de Montreal       |                                    | YUL  | 0.00000000  | 0.00000000     |
| Occupations               | Ø - 🔟             | Départ de Quebec         | Stationnement Hotel Le<br>Concorde | YQB  | 0.00000000  | 0.0000000      |
| Politions terrestres      | a - 🗊             | Creel                    |                                    | CUU  | 0.00000000  | 0.00000000     |
| Points<br>d'embarquements | a - 🗊             | Los Mochis               |                                    | LMM  | 0.00000000  | 0.00000000     |
| Routes                    | a - 🛍             | Divisadero               |                                    | CUU  | 0.00000000  | 0.00000000     |
| Taxes                     | a - 🗊             | El Fuerte                |                                    | CUL  | 0.00000000  | 0.00000000     |
| Fournisseurs              | a - 🛍             | Longueuil                | Centre Ville                       | YUL  | 0.00000000  | 0.00000000     |
| Équipements               | a - 🛍             | DIX30                    | DIX30                              | YUL  | 0.00000000  | 0.00000000     |
| Discos                    | a - 🛈             | Sulaimaniyah             |                                    | ISU  | 0.00000000  | 0.00000000     |

## 12 La section **routes** de GroupRates réfère aux itinéraires de vos forfaits. Vous pouvez les créer, modifier et gérer à partir de cette section.

| Grouprates LYX            |                      |                          |                        | Profil Déconnexion FR ~ |
|---------------------------|----------------------|--------------------------|------------------------|-------------------------|
| Configurations de         | Routes               |                          |                        |                         |
| compte                    | Ajouter Route        |                          |                        |                         |
| Utilisateurs              |                      |                          |                        | Rechercher :            |
| Import                    | Actions              | Nom                      | Points d'embarquements |                         |
| Réservations              | a 🖉 - 🔟              | Italie                   | Départ de Montreal     |                         |
| Promotions                | <i>₫</i> - 🔟         | Paris                    | Montréal Trudeau       |                         |
| Destinations              | Affichage de l'éléme | ent 1 à 2 sur 2 éléments |                        | Précédent 1 Suivant     |
| Accompagnateurs           |                      |                          |                        |                         |
| Occupations               |                      |                          |                        |                         |
| Portions terrestres       |                      |                          |                        |                         |
| Points<br>d'embarquements |                      |                          |                        |                         |
| Routes                    |                      |                          |                        |                         |
| Taxes                     |                      |                          |                        |                         |
| Fournisseurs              |                      |                          |                        |                         |
| Équipements               |                      |                          |                        |                         |
| Discos                    |                      |                          |                        |                         |

**13** La section **taxes** de GroupRates vous permet de gérer les différentes taxes qui s'appliquent à vos forfaits (TPS, TVQ, taxes portuaires, etc.). Vous pouvez aussi ajouter dans cette semaine tout autre type de frais qui pourraient s'appliquer à vos forfaits.

| Grouprates LYX                         |                       |                            | Profil       | Déconnexion | FR ~ |
|----------------------------------------|-----------------------|----------------------------|--------------|-------------|------|
| Configurations de<br>compte<br>Comptes | Taxes<br>Ajouter Taxe |                            |              |             |      |
| Utilisateurs                           |                       |                            | Rechercher : |             |      |
| Import                                 | Actions               | Nom                        | Taux         |             |      |
| Réservations                           | 🖉 - 🔟                 | TPS                        | 0.05         |             |      |
| Dremetions                             | d - 🔟                 | TVQ                        | 0.0997       | 5           |      |
| Promotions                             | dir - 🔟               | Taxes Portuaire            | 0            |             |      |
| Destinations                           | 🥒 - 🔟                 | Taxes, frais et surcharges | 0            |             |      |
| Accompagnateurs                        | Affichage de l'élén   | nent 1 à 4 sur 4 éléments  | Précé        | dent 1 Suiv | ant  |
| Occupations                            |                       |                            |              |             |      |
| Portions terrestres                    |                       |                            |              |             |      |
| Points<br>d'embarquements              |                       |                            |              |             |      |
| Routes                                 |                       |                            |              |             |      |
| Taxes                                  |                       |                            |              |             |      |
| Fournisseurs                           |                       |                            |              |             |      |
| Équipements                            |                       |                            |              |             |      |
| Discos                                 |                       |                            |              |             |      |
|                                        |                       |                            |              |             |      |

## 14 La section **fournisseurs** vous permet de créer, modifier et gérer vos fournisseurs, que vous pourrez ajouter à vos forfaits.

| Grouprates LYX            |                    |                           | Profil Déconnexion FR ~ |
|---------------------------|--------------------|---------------------------|-------------------------|
| Configurations de         | Fournisseurs       |                           |                         |
| compte                    | Ajouter Fournis    | seur                      |                         |
| Utilisateurs              |                    |                           | Rechercher :            |
| Import                    | Actions            | Nom                       |                         |
| Réservations              | 🥒 - 🔟              | Air Canada                |                         |
|                           | d - 🔟              | Air France                |                         |
| Promotions                | N - 🔟              | Air Transat               |                         |
| Destinations              | <i>∂</i> - 🔟       | Sunwing                   |                         |
| Accompagnateurs           | 🥒 - 🔟              | Celebrity Cruises         |                         |
| Occupations               | Affichage de l'élé | ment 1 à 5 sur 5 éléments | Précédent 1 Suivant     |
| Portions terrestres       |                    |                           |                         |
| Points<br>d'embarquements |                    |                           |                         |
| Routes                    |                    |                           |                         |
| Taxes                     |                    |                           |                         |
| Fournisseurs              |                    |                           |                         |
| Équipements               |                    |                           |                         |
| Discos                    |                    |                           |                         |
|                           |                    |                           |                         |

# La section **équipements** vous permet d'ajouter, de modifier et de gérer les équipements standards liés à vos forfaits, comme un sac de golf, un ensemble de plongé, des jumelles, etc.

| Grouprates LYX            |                        |                     |                                   | Profil       | Déconnexion FR ~ |
|---------------------------|------------------------|---------------------|-----------------------------------|--------------|------------------|
| Configurations de         | Équipements            |                     |                                   |              |                  |
| compte                    | Ajouter Équipement     |                     |                                   |              |                  |
| Utilisateurs              |                        |                     |                                   | Rechercher : |                  |
| Import                    | Actions                | Nom                 | Fournisseur                       | Image        |                  |
| Réservations              |                        | Auci                | une donnée disponible dans le tal | bleau        |                  |
| Promotions                | Affichage de l'élément | 0 à 0 sur 0 élément |                                   | Pr           | écédent Suivant  |
| Destinations              |                        |                     |                                   |              |                  |
| Accompagnateurs           |                        |                     |                                   |              |                  |
| Occupations               |                        |                     |                                   |              |                  |
| Portions terrestres       |                        |                     |                                   |              |                  |
| Points<br>d'embarquements |                        |                     |                                   |              |                  |
| Routes                    |                        |                     |                                   |              |                  |
| Taxes                     |                        |                     |                                   |              |                  |
| Fournisseurs              |                        |                     |                                   |              |                  |
| Équipements               |                        |                     |                                   |              |                  |
| Discos                    |                        |                     |                                   |              |                  |

La section **places** vous permet de créer, modifier et gérer les types de places que vous souhaitez proposer dans vos forfaits (VIP, accompagnateur, mineur, etc.).

| Grouprates LYX      |                      |                           |         |                 | Profil Déconnexion FR v |
|---------------------|----------------------|---------------------------|---------|-----------------|-------------------------|
| Configurations de   | Places               |                           |         |                 |                         |
| compte              | Ajouter Place        |                           |         |                 |                         |
| Comptes             |                      |                           |         |                 |                         |
| Utilisateurs        |                      |                           |         |                 | Rechercher :            |
| Import              | Actions              | Place                     | Couleur | Prix            | Affichage seulement     |
| Réservations        | 🖉 - 🔟                | Régulier                  |         | 0.00\$          | Non                     |
|                     | d - 🔟                | VIP                       |         | 10.00\$/Jour    | Non                     |
| Promotions          | d - 🔟                | Accompagnateur            |         | 0.00\$          | Oui                     |
| Destinations        | <i>∂</i> - 🗊         | Vide                      |         | 0.00\$          | Oui                     |
| Accompagnateurs     | 🥒 - 🔟                | Toilette                  |         | 0.00\$          | Oui                     |
| Occupations         | 🥒 - 🛍                | Place                     |         | 0.00\$          | Non                     |
| Portions terrestres | 🥒 - 🔟                | Ejecutiva                 |         | 112.85\$/Jour   | Non                     |
| Points              | a - 🛍                | Turista                   |         | 0.00\$          | Non                     |
| d'embarquements     | 🥒 - 🔟                | Included luggages         |         | 50.00\$         | Non                     |
| Routes              | <i>₫</i> - 🛍         | Premier                   |         | 123.00\$/Jour   | Non                     |
| Taxes               | a - 🗊                | Ultra VIP                 |         | 1,000.00\$/Jour | Non                     |
| Fournisseurs        | Affichage de l'éléme | nt 1 à 11 sur 11 éléments |         |                 | Précédent 1 Suivant     |
| Équipements         |                      |                           |         |                 |                         |
| Discos              |                      |                           |         |                 |                         |

### 17 La section **groupes** vous permet de créer, modifier et gérer les groupes qui seront associés à vos forfaits (autobus, avions, train, autonome, etc.).

| Grouprates LYX                 |                |                                   |           | Profil         | Déconnexion | FR ~ |
|--------------------------------|----------------|-----------------------------------|-----------|----------------|-------------|------|
| Configurations de              | Groupes        |                                   |           |                |             |      |
| Comptes                        | Ajouter Groupe |                                   |           |                |             |      |
| Utilisateurs                   |                |                                   |           | Rechercher :   |             |      |
| Import                         | Actions        | Nom interne                       | Code      | Type de groupe |             |      |
| Réservations                   |                | Gaspésie                          | BUS-56    | Circuit        | 55 Places   |      |
| Promotions                     | S - 🗊          | 40 pax                            | Code40pax | Circuit        | 40 Places   |      |
| Destinations                   | <i>⊘</i> - 🗊   | Train 76                          | TRAIN-76  | Autobus        | 76 Places   |      |
| Accompagnateurs<br>Occupations | <i>I</i> → 1   | Train 30                          | TRAIN-30  | Autobus        | 30 Places   |      |
| Portions terrestres            | <i>I</i> - ₪   | Chepe Express                     | CHE       | Autobus        | 108 Places  |      |
| Points<br>d'embarquements      | a - 🔟          | QUEBEC-SAGUENAY-CHARLEVOIX-56 PAX | QUE-56    | Autobus        | 56 Places   |      |
| Routes                         |                | Tugolo 16 pax                     | LYX       | Circuit        | 16 Places   |      |
| Taxes                          |                | Plane                             | TESTPLANE | Autobus        | 150 Places  |      |
| Fournisseurs                   | de - 🗊         | Plane ARN                         | PLANEARN  | Autobus        | 192 Places  |      |
| Diacos                         | <i>i</i> - 🗊   | Croisière                         | YVR       | Circuit        | 50 Places   |      |

# 18 La section **forfait** vous permet de créer, modifier et gérer vos forfaits. Veuillez consulter le tutoriel dédié à cette section pour découvrir toutes les fonctionnalités dont elle recèle.

| Grouprates LYX            |                   |                                   |                                           |             |             |            | Profil       | Déconne | kion FR ~ |
|---------------------------|-------------------|-----------------------------------|-------------------------------------------|-------------|-------------|------------|--------------|---------|-----------|
| Configurations de         | Forfaits          |                                   |                                           |             |             |            |              |         |           |
| Comptes                   | Ajouter I         | Forfait Vo                        | ir par dates                              |             |             |            |              |         |           |
| Utilisateurs              | Status<br>☑Public | Privé 🗌                           | Inactif                                   |             |             |            | Rechercher : |         |           |
| Import                    | Actions           | Nom                               | Description                               | Destination |             |            |              |         |           |
| Réservations              |                   | Trésore                           | Venez                                     |             |             |            |              |         |           |
| Promotions                | () - 🧳<br>- 🛍     | lresors<br>du<br>Portugual        | decouvrir les<br>champs de<br>vignes, les | Portugual   | Occupations | Déviations | Marketing    | Dates   | 40 Place  |
| Destinations              |                   |                                   | rues                                      |             |             |            |              |         |           |
| Accompagnateurs           | () - 🥒<br>- 🔟     | Celebrity<br>Eclipse,<br>Caraïbes | Ce qui est<br>inclus<br>:•Hébergement     |             | Occupations | Déviations | Marketing    | Dates   | 50 Place  |
| Portiona torrectros       |                   |                                   | dans I                                    |             |             |            |              |         |           |
| Fortions terrestres       | Affichag          | e de l'éléme                      | nt 1 à 2 sur 2 élén                       | nents       |             |            |              |         |           |
| Points<br>d'embarquements |                   |                                   |                                           |             |             |            |              |         |           |
| Routes                    |                   |                                   |                                           |             |             |            |              |         |           |
| Taxes                     |                   |                                   |                                           |             |             |            |              |         |           |
| Fournisseurs              |                   |                                   |                                           |             |             |            |              |         |           |
| Équipements               |                   |                                   |                                           |             |             |            |              |         |           |
| Discos                    |                   |                                   |                                           |             |             |            |              |         |           |

La section **marketing** comprend toutes les autres options que vous pourriez vouloir ajouter à vos forfaits, mais qui ne sont pas inclues dans les autres sections. Par exemple, vous pouvez ajouter ici des préférences, des billets de ski, des besoins spéciaux, etc.

| Grouprates LYX            |                    |                                                         |          |             |                |                | Profil Décon | nexion FR ~ |
|---------------------------|--------------------|---------------------------------------------------------|----------|-------------|----------------|----------------|--------------|-------------|
| Configurations de         | Marketing          |                                                         |          |             |                |                |              |             |
| compte                    | Aiouter Marketing  |                                                         |          |             |                |                |              |             |
| Comptes                   | - youtor marketing |                                                         |          |             |                |                |              |             |
| Utilisateurs              |                    |                                                         |          |             |                | Rech           | nercher :    |             |
| Import                    |                    |                                                         | Réponse  |             | Pour<br>chaque | Pour<br>chaque | _            |             |
| Réservations              | Actions            | Nom                                                     | multiple | Obligatoire | pax            | chambre        | Emplacement  |             |
| Promotions                | d - 🗊              | Preference nombre<br>de lit - non garantie              | Non      | Oui         | Non            | Oui            | search       | Options     |
| Destinations              | <b>/</b> - 🛈       | Tour d'hélicoptère et<br>atterrissage sur un<br>glacier | Non      | Non         | Oui            | Oui            | search       | Options     |
| Occupations               | d - 🗊              | Préférence nombre<br>de lit (non garantie)              | Non      | Oui         | Non            | Oui            | search       | Options     |
| Portions terrestres       | d - 🗊              | Glissade                                                | Non      | Non         | Oui            | Non            | search       | Options     |
| Points<br>d'embarquements | <i>₫</i> - 🔟       | Ski Mont Tremblant                                      | Non      | Non         | Oui            | Non            | search       | Options     |
| Routes                    | d - 🗊              | Heure des repas                                         | Non      | Oui         | Non            | Oui            | search       | Options     |
| Fournisseurs              | Ø - 🔟              | Allergies, besoin spéciaux                              | Non      | Non         | Non            | Oui            | detail       | Options     |
| Équipements               | a - 🗊              | Membre de la<br>FICAV?                                  | Non      | Oui         | Oui            | Non            | search       | Options     |

La section **déviation** vous permet de créer, de modifier et de gérer des exceptions à vos forfaits et leurs répercussions tarifaires (par exemple, permettre à un forfait d'être réservé sans vol, sans un certain arrêt lors d'une croisière, etc.).

| Grouprates LYX            |                    |                             | Profil Déconnexion FR v |
|---------------------------|--------------------|-----------------------------|-------------------------|
| Configurations de         | Déviation          |                             |                         |
| Comptes                   | Ajouter Déviati    | on                          |                         |
| Utilisateurs              |                    |                             | Rechercher :            |
| Import                    | Actions            | Nom                         | Montant                 |
| Réservations              | a - 🗊              | Sans vol                    | -500\$                  |
| Promotions                | D - 🔟              | sans croisiere sur el Douro | -100\$                  |
| Destinations              | 🖉 - 🔟              | Depart de Québec            | 275\$                   |
| Accompagnateurs           | Affichage de l'élé | ement 1 à 3 sur 3 éléments  | Précédent 1 Suivant     |
| Occupations               |                    |                             |                         |
| Portions terrestres       |                    |                             |                         |
| Points<br>d'embarquements |                    |                             |                         |
| Routes                    |                    |                             |                         |
| Taxes                     |                    |                             |                         |
| Fournisseurs              |                    |                             |                         |
| Équipements               |                    |                             |                         |
| Disess                    |                    |                             |                         |

21 La section **devises** vous permet de créer, modifier et gérer les devises qui s'appliquent à vos forfaits. Vous devez vous assurer de maintenir les taux de change à jour et inscrire 1 pour votre devise de référence (dans cet exemple, le dollar canadien).

| Grouprates LYX            |                    |                           |          | Profil       | Déconnex | ion FR ~ |
|---------------------------|--------------------|---------------------------|----------|--------------|----------|----------|
| Configurations de         | Devises            |                           |          |              |          |          |
| compte                    | Ajouter Devise     |                           |          |              |          |          |
| Comptes                   |                    |                           |          |              |          |          |
| Utilisateurs              |                    |                           |          | Rechercher : |          |          |
| Import                    | Actions            | Code                      | Taux     |              |          |          |
| Réservations              | 🥒 - 🔟              | CAD                       | 1.000000 |              |          |          |
| -                         | a - 🗊              | USD                       | 1.273700 |              |          |          |
| Promotions                | 🥒 - 🔟              | MXN                       | 0.520000 |              |          |          |
| Destinations              | <i>∂</i> - 🔟       | SEK                       | 6.432700 |              |          |          |
| Accompagnateurs           | Affichage de l'élé | ment 1 à 4 sur 4 éléments |          | Précé        | dent 1   | Suivant  |
| Occupations               |                    |                           |          |              |          |          |
| Portions terrestres       |                    |                           |          |              |          |          |
| Points<br>d'embarquements |                    |                           |          |              |          |          |
| Routes                    |                    |                           |          |              |          |          |
| Taxes                     |                    |                           |          |              |          |          |
| Fournisseurs              |                    |                           |          |              |          |          |
| Équipements               |                    |                           |          |              |          |          |
| Places                    |                    |                           |          |              |          |          |

22 La section **départements** vous permet d'assigner un département spécifique de votre agence à un forfait. Par exemple, croisières, séjours, golf, etc.

| Configurations de  | Départements        | i                         |             |          |                 |                         |
|--------------------|---------------------|---------------------------|-------------|----------|-----------------|-------------------------|
| compte             | Ajouter Départer    | nent                      |             |          |                 |                         |
| Jtilisateurs       |                     |                           |             |          | Rech            | ercher :                |
| mport              | Actions             | Nom                       | Description | Courriel | Type de forfait | Type de voyage (client) |
| léservations       | a - 🗊               | Croisieres                |             |          | Croisière       | Croisiere               |
|                    | a - 🗊               | Circuits                  |             |          | Circuit         | Circuit                 |
| romotions          | a - 🗊               | Sejours                   |             |          | Circuit         | Sejours                 |
| Destinations       | a - 🗊               | Voyages découverte        |             |          | Circuit         | Voyages découverte      |
| ccompagnateurs     | a - 🗊               | Thématique                |             |          | Circuit         | Thématique              |
| ccupations         | a - 🗊               | Séjour excursion          |             |          | Réservation     |                         |
| ortions terrestres | a - 🗊               | Destination Soleil        |             |          | Forfait         |                         |
| oints              | <i>∂</i> - 🔟        | Golf                      |             |          | Golf            |                         |
|                    | Affichage de l'élém | nent 1 à 8 sur 8 éléments |             |          |                 | Précédent 1 Suivant     |
| axes               |                     |                           |             |          |                 |                         |
| ournisseurs        |                     |                           |             |          |                 |                         |

23 La section **sous départements**, enfin, vous permet de créer des sous départements (croisières Caraïbes, croisières Méditerranée, etc.) à vos forfaits, si la taille de votre agence est organisée avec plusieurs départements.

| Configurations de         | Sous départem        | ients                 |                    |             |          |              |                 |
|---------------------------|----------------------|-----------------------|--------------------|-------------|----------|--------------|-----------------|
| compte                    | Ajouter Sous dép     | artement              |                    |             |          |              |                 |
| Utilisateurs              |                      |                       |                    |             |          | Rechercher : |                 |
| Import                    | Actions              | Nom                   | Département        | Description | Courriel | Type de      | Type de         |
| Réservations              | 🧨 - 🔟                | Circuits              | Circuits           | Description | Courrier | Torrait      | voyage (client) |
| Promotions                | d - 🗊                | croisieres            | Croisieres         |             |          | Croisière    |                 |
| Destinations              | d - 🔟                | Séjour                | Sejours            |             |          |              |                 |
| Accompagnateurs           | S - 🔟                | Thématique            | Thématique         |             |          |              |                 |
| Occupations               | Ø - 🔟                | Journée Plein<br>Air! | Séjour excursion   |             |          | Réservation  |                 |
| Portions terrestres       | a - 🗊                | Soleil                | Destination Soleil |             |          | Forfait      |                 |
| Points<br>d'embarquements | dir - 🔟              | Golf                  | Golf               |             |          | Golf         |                 |
| Routes                    | Affichage de l'éléme | ent 1 à 7 sur 7 élém  | nents              |             |          | Précé        | dent 1 Suivant  |
| Taxes                     |                      |                       |                    |             |          |              |                 |
| Fournisseurs              |                      |                       |                    |             |          |              |                 |